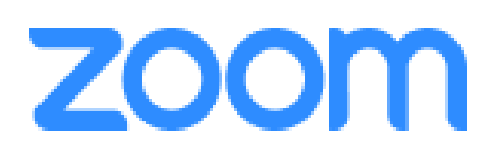

Lots of our church family are finding Zoom a helpful way to stay in touch. It works well for all sorts of meetings when people want to be able to speak to each other and see each other, including Family chats, Life Groups, Morning Prayer, Services. Some people and groups have already used it with great success.

Zoom is an online video conferencing platform. It is proving to be a fantastic resource for Churches in the time when we are unable to meet together physically. We have already used it with great success for both Toddlers' Praise and Evening Praise. If you'd like to use it, here's all the info you need.

It is **FREE** to join any existing meeting.

### 1. On a laptop or computer:

Join via the Zoom WEBSITE

### On an iPad or iPhone:

You need to download an app from the App store: click here

## On other tablets and phones:

You need to download an app in the Google play store: click here

# 2. Sign in and Join

After launching Zoom, click **Join a Meeting** to join a meeting without signing in. You will need the meeting ID to be able to join, which will have been emailed to you. See no 3.

If you want to log in and start or schedule your own meeting, click Sign In.

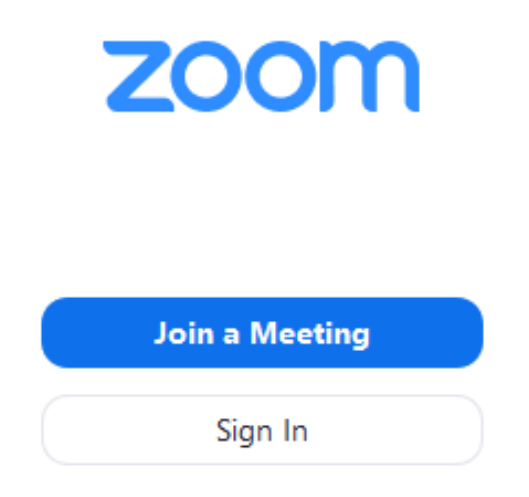

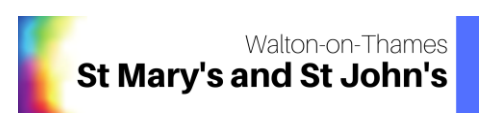

To sign in, use your Zoom, Google, or Facebook account. If you don't have any of these, click **Sign Up Free**. If you have a Zoom account but cannot remember your password, click **Forgot**.

| Sign In             | Sign Up Free |    |   |                       |
|---------------------|--------------|----|---|-----------------------|
| Email               |              |    | ٩ | Sign In with SSO      |
| Password            | Forgot?      | or | G | Sign In with Google   |
| C Keep me signed in | Sign In      |    | f | Sign In with Facebook |

After signing in, you will see the Home tab, where you'll see these options:

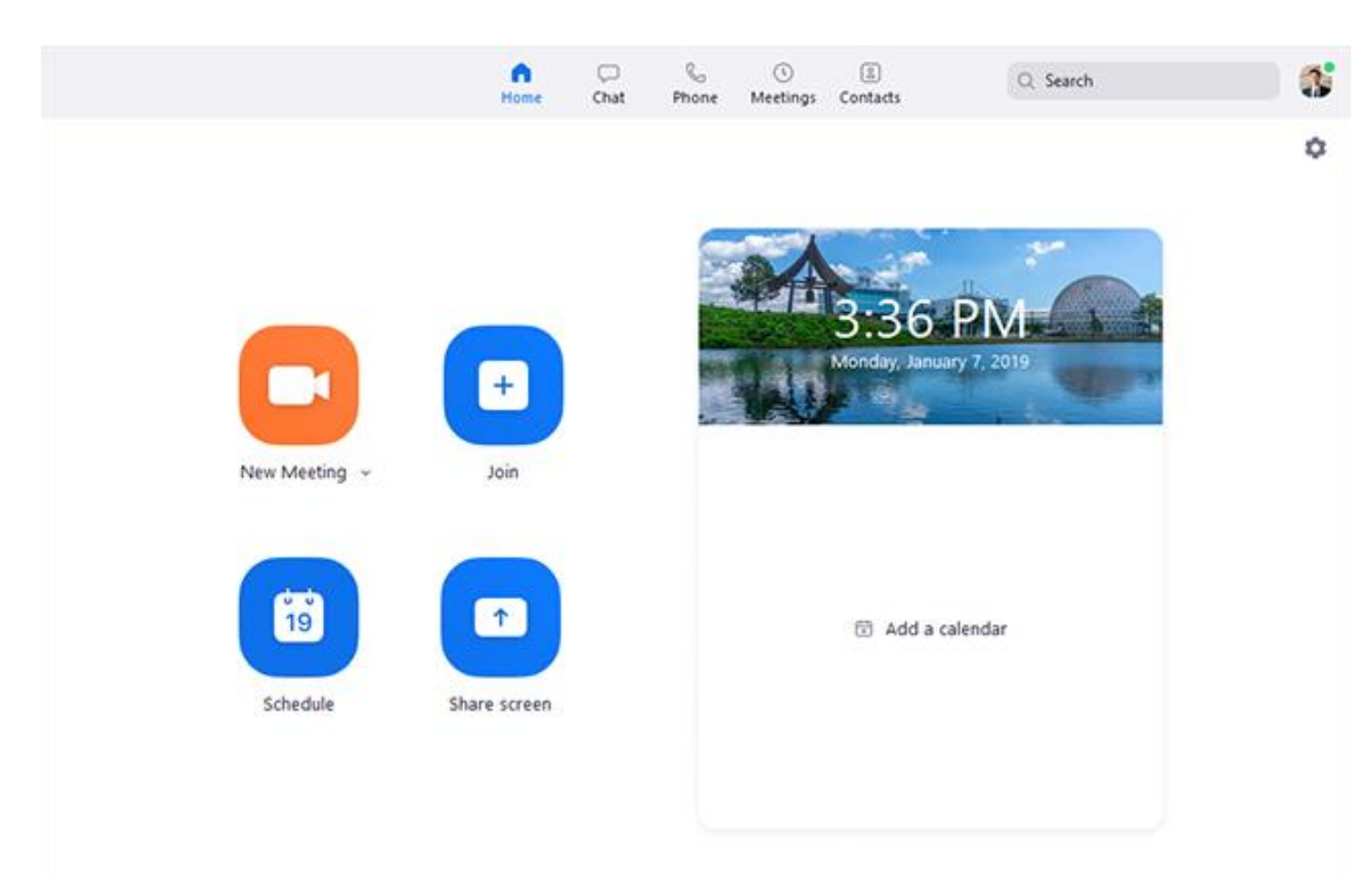

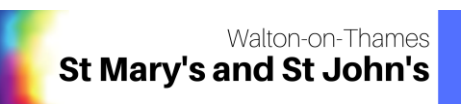

## 3. How to join a meeting

Option 1: URL link – this is the link you will have been sent in an email.

It will look something like this - click on the link and it will open the app or the browser.

Caroline Merrick is inviting you to a scheduled Zoom meeting.

Topic: Toddlers' Praise Time: Mar 27, 2020 10:30 AM London

Join Zoom Meeting https://zoom.us/j/846994683

Meeting ID: 846 994 683

Option 2: Using the Meeting ID (as shown in the picture above)

Select Join

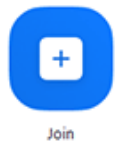

After hitting the join button, enter the meeting ID and select join at the bottom of the dialogue box. It's helpful if you 'enter' with the audio and video on so people can see you.

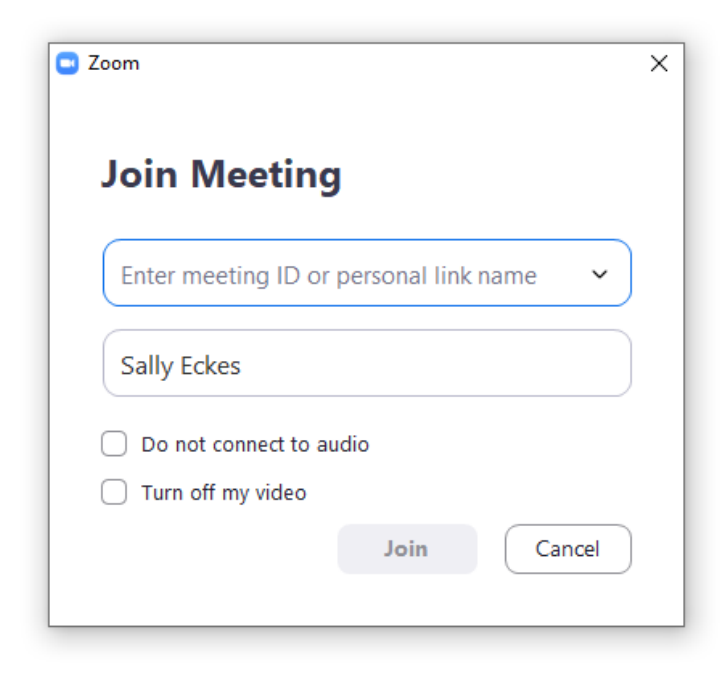

The Meeting ID is the key piece of information that will gain you access to the video call.

This YouTube clip might be helpful - click here

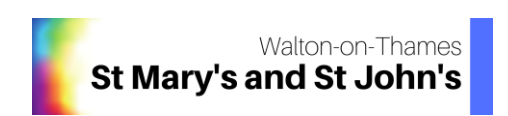